#### In diesem Kursteil

- Kursübersicht
  - Worum geht's
- Einleitung
- JiniWorks
- Die Jini Dienste
- Jini
- HelloWorld

-Der Start

Jini

### 1.1. Kursübersicht

Dieses Skript zeigt Schritt für Schritt, wie Sie ein erstes Jini-Beispiel zum Laufen bringen können, hoffentlich!

Die Anleitung hier enthält Hintergrundinformationen. Auf dem Web finden Sie ein EXE, welches alle Software, ausser dem JDK (ab 1.4) enthält.

Sie brauchen kaum Anpassungen zu machen. Überprüfen Sie aber die vorgeschlagenen Verzeichnisse in der Datei SetEnvironment.bat.

Grundvoraussetzung für das Funktionieren ist ein TCP/IP Stack. Sie sollten also gar nicht erst versuchen, Jini Beispiele ohne Netzwerk-Anschluss zu testen.

### 1.2. Einleitung

Als Beispiel verwenden wir eine Implementierung von "Hello World". Sie brauchen aber die Details des Programms nicht zu verstehen. Ziel ist es, und dies sollten Sie unbedingt erreichen, ein erstes Jini Programm zum Laufen zu bringen. Details des Programms können Sie später immer noch nachschlagen. Aber zum Laufen sollten Sie das Programm bringen.

Falls dies nicht klappt, schreiben Sie mir unbedingt ein email!

### 1.3. Verzeichnisstruktur

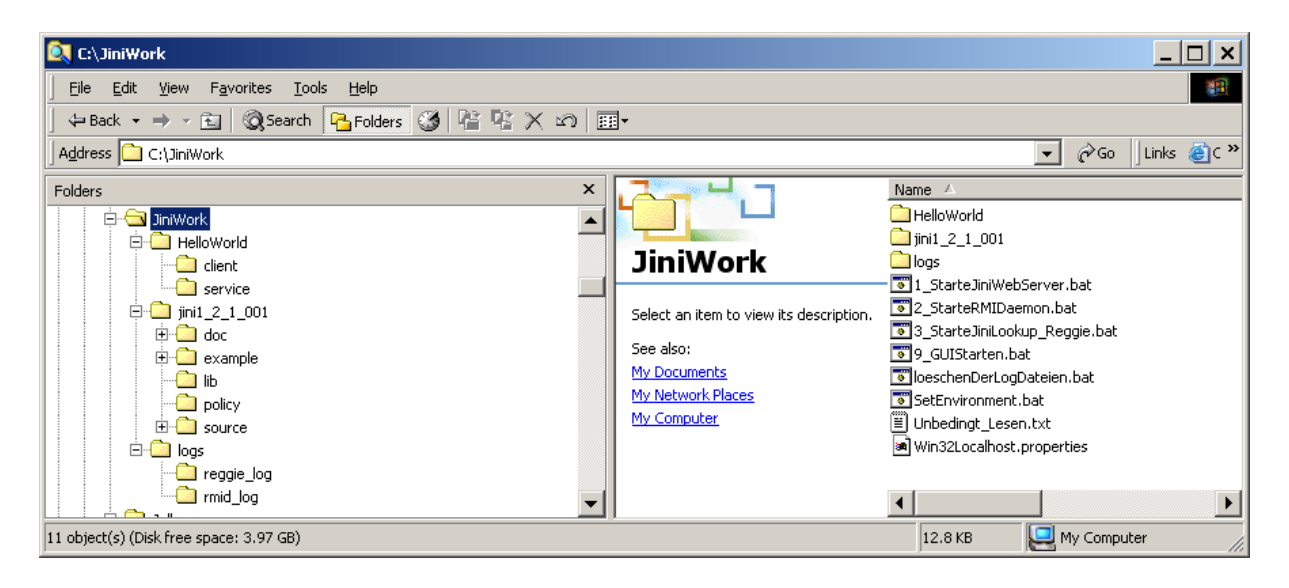

### 1.3.1. JiniWork

Dieses Verzeichnis ist sozusagen Ihr Jini Root Verzeichnis. Wie Sie sehen, befindet sich darin

- a) Das eigentliche Jini System, wie man es von Sun herunterladen kann
- b) Skripts / Batch Dateien, für die Jini Dienste und eine Datei, in der die Umgebungsvariablen gesetzt werden.
   Wir werden noch im Detail auf diese Dateien / Skripte eingehen.
- c) Das HelloWorld Verzeichnis. Darauf werden wir noch zurückkommen.

```
SetEnvironment.bat
@echo off
@echo off
Rem ------
                ____
Rem Setzen aller Umgebungsvariablen für Jini Beispiele
Rem -----
set JAVA HOME=c:\j2sdk1.4.1 01
set JINI WORK=c:\JiniWork
set JINI VERSION=jini1 2 1 001
Rem
set JINI HOME=%JINI WORK%\%JINI VERSION%
set JINI LIB=%JINI HOME% \lib
set JINI LOGS=%JINI WORK%\logs
Rem
set REGGIE LOG=%JINI LOGS%\reggie log
set RMID LOG=%JINI LOGS%\rmid log
Rem alles auf einer Zeile
set CLASSPATH=%JINI LIB%\jini-core.jar;%JINI LIB%\jini-
ext.jar;%JINI LIB%\sun-util.jar;%JINI LIB%\sun-util.jar;
set SECURITY POLICY=%JINI HOME%\policy\policy.all
Rem
Rem Web / File Server für die Jini JAR Dateien
Rem
set JINI HTTP HOST=localhost
set JINI HTTP PORT=8081
Rem
Rem Reggie
Rem
set JINI GROUP=public
Rem
Rem JavaSpaces
Rem
set JAVA SPACE=JavaSpace
Rem
Rem Web / File Server für Anwendungs-Klassen
Rem (Proxies, Interfaces u.a.)
Rem Dieser Server kann auch mit dem Jini Web / File Server
Rem kombiniert werden...
Rem ich spiele aber gerne mit unterschiedlichen Verzeichnissen
Rem
set APP HTTP HOST=localhost
set APP HTTP PORT=8085
```

#### 1) J2SDK

Ich verwende in der Regel die neuste Version. Jetzt gerade habe ich 1.4.1\_01. Verwenden Sie ruhig eine neuere oder nicht viel ältere (wegen den Security Problemen mit RMID).

2) JINI\_...

Dies sind die grundsätzlichen Variablen für die Jini Konfiguration.

3) CLASSPATH

sollten Sie so stehen lassen oder einem neueren Release von Jini anpassen.

4) ...\_HTTP\_...

ich verwende in diesem HelloWorld ZWEI Web Server Der Erste dient Jini als File-Server. Sein Root ist JINI\_LIB. Der Zweite dient der Applikation als File-Server. Sein Root ist %JINI\_WORK%\HelloWorld\service, wie wir noch sehen werden (in den Skripts im HelloWorld verzeichnis).

![](_page_3_Picture_9.jpeg)

loeschenDerLogDateien.bat

Dieses Hilfsskript soll jeweils vor dem Starten der Jini Dienste alle Logs löschen. Dieser Schritt ist sehr wichtig! Wenn er nicht ausgeführt wird, kann Reggie, der Jini Lookup Service, nicht gestartet werden.

1 StarteJiniWebServer.bat

```
@echo off
@echo Starten des Web Servers / Datei Servers...
@echo Testen:
@echo beispielsweise im Browser http://localhost:8080/Test.txt
@echo liefert die Textdatei aus dem %JINI HOME%\lib
@echo Verzeichnis
@echo Oder:
@echo telnet localhost 8080 GET /Test.txt
@echo (der '/' vor Text.txt ist ein Muss)
Rem -------
Rem Jini Umgebung definieren
Rem ------
call SetEnvironment.bat
Rem ------
                      _____
Rem die nächsten drei Zeilen sind in der Datei eine einzige
Rem Zeile!!
%JAVA HOME%\bin\java -jar -classpath %CLASSPATH%
&JINI LIB%\tools.jar -port &JINI HTTP PORT% -dir &JINI LIB% -
verbose
pause
```

Mit dem Jini System werden verschiedene Hilfsprogramme mitgeliefert, unter anderem ein Web / Datei Server.Dieser steht in %JINI\_LIB%\tools.jar.

Die Angaben dazu (-port %JINI\_HTTP\_PORT% -dir %JINI\_LIB%) wurden in der Datei SetEnvironment.bat definiert.

JiniStart.doc

Der Port wird so gewählt, dass möglichst kein Konflikt mit der Anwendung oder einem bereits verwendeten Port entsteht.

Das Verzeichnis (-dir %JINI\_LIB%) legt das Web / File Server Root fest: ab dort werden Klassen und Archive heruntergeladen, bzw. dort werden sie gesucht.

Im Kommentar finden Sie Hinweise, wie Sie das Funktionieren des Severs überprüfen können (@echo Testen: ...).

![](_page_4_Picture_4.jpeg)

```
@@echo off
call SetEnvironment.bat
call loeschenDerLogDateien.bat
Rem
@echo Starten des RMID Daemon...
@echo Der Daemon zeigt keine Aktivitaet an (Daemon)
%JAVA_HOME%\bin\rmid -J-Dsun.rmi.activation.execPolicy=none -
log %RMID_LOG%
```

- 1) Als erstes werden, wie in fast allen Skripts, die Umgebungsvariablen gesetzt.
- 2) Dann müssen bereits vorhandene Log Dateien gelöscht werden.
- 3) Da Jini RMI als Kommunikations-Infrastruktur einsetzt, müssen wir den RMI Daemon starten. Der Startvorgang ist oft etwas langsam. Sie müssen also nach dem Starten etwas warten. Zudem kann rmid auch aus unerklärlichen Gründen aufhören zu existieren.

Also: hier liegt Potential für Ärger.

4) Der Ärger mit **rmid** geht gleich weiter:

Ab Version 1.3 von Java wurden die Sicherheitseinstellungen geändert. Damit Sie nicht dauernd die Meldung erhalten, dass die Security Ihnen Zugriffe verwehrt, sollten Sie an **-J-Dsun.rmi.activation.execPolicy=none** nichts ändern. Später können Sie sich immer noch darum kümmern. Aber bitte nicht gleich beim ersten Jini Beispiel.

3\_StarteJiniLookup\_Reggie.bat

```
@echo off
@echo Starten des Jini Lookup Service (Reggie)
call SetEnvironment.bat
call loeschenDerLogDateien.bat
Rem
Rem policy aus dem Jini Installationskit verwenden
Rem
%JAVA_HOME%\bin\java -jar %JINI_LIB%\reggie.jar
http://%JINI_HTTP_HOST%:%JINI_HTTP_PORT%/reggie-dl.jar
%SECURITY_POLICY% %REGGIE_LOG% %JINI_GROUP%
pause
```

- 1) Als erstes werden, wie in fast allen Skripts, die Umgebungsvariablen gesetzt.
- 2) Dann müssen bereits vorhandene Log Dateien gelöscht werden.
- Jetzt können wir, sofern der RMI Daemon erfolgreich gestartet wurde, den Lookup Dienst von Jini starten. Das gelingt aber nicht immer problemlos. Also: hier liegt Potential für Ärger. Ein typischer Fehler wäre: der TCP/IP Stack ist nicht vorhanden (keine Netzwerk-Verbindung)

Im glücklichsten Fall sind jetzt alle Jini Dienste am Laufen!

Man kann auch alle Dienste aus dem "Launcher" heraus starten:

Für GUI Freaks: diese Dienste kann man aus dem Launcher heraus starten:

- Das obige Skript startet ein einfaches Swing GUI.
- starte den Launcher : 9\_GUIStarten.bat
- laden der Properties : "File->OpenPropertyFile->'Win32Localhost.properties'"
- anpassen der Properties!
- Starten der Dienste : "Run-Tab->Start RMID ->Start WebServer ->Start Reggie"

#### 1.3.1.1. jini1\_2\_1\_001

In diesem Verzeichnis steht Jini, entzippt, einfach heruntergeladen vom Jini / Sun Web Site. Sie brauchen im Moment nichts weiter darüber zu wissen. Unser Ziel ist es, möglichst ungestört ein Beispiel zum Laufen zu bringen.

#### 1.3.1.2. HelloWorld

```
01_CompileService.bat

@echo off

call ..\SetEnvironment.bat

mkdir service

%JAVA_HOME%\bin\javac -classpath %CLASSPATH%;.;.. -d

%JINI_WORK%\HelloWorld\service HelloWorldServiceInterface.java

HelloWorldService.java

pause
```

Im Skript werden die Umgebungsvariablen gesetzt, das Service Verzeichnisses kreiert und die Class-Datei ins Verzeichnis **%JINI\_WORK%\HelloWorld\service** verschoben, welches vorgängig angelegt wird (**mkdir service**).

```
02_CompileClient.bat
@echo off
call ..\SetEnvironment.bat
mkdir client
%JAVA_HOME%\bin\javac -classpath %CLASSPATH%;.;.. -d
%JINI_WORK%\HelloWorld\client HelloWorldServiceInterface.java
HelloWorldClient.java
pause
```

Im Skript werden die Umgebungsvariablen gesetzt, das Service Verzeichnisses kreiert und die Class-Datei ins Verzeichnis **%JINI\_WORK%\HelloWorld\client** verschoben, welches vorgängig angelegt wird (**mkdir client**).

03\_StarHelloWorldtHTTP.bat

@echo off Rem ------Rem JINI Umgebungsvariablen setzen Rem -----call ... \SetEnvironment.bat Rem ------@echo HTTP Server fuer den Transport von Anwendungsklassen (Proxies, Interfaces,...) @echo Arbeitsverzeichnis : %JINI WORK%\HelloWorld\service\ @echo Arbeits-Port : %APP HTTP PORT% @echo Sie koennen diesen Server testen mit http://%APP HTTP HOST%:%APP HTTP PORT% @echo indem Sie beispielsweise eine Textdatei ins Verzeichnis %JINI WORK%\HelloWorld\service\ @echo kopieren und wiefolgt im Browser anzeigen lassen: http://%APP HTTP HOST%:%APP HTTP PORT%/Test.txt @echo Nicht vergessen: das Server Root ist %JINI WORK%\HelloWorld\service\ @echo ----java -jar %JINI LIB%\tools.jar -dir %JINI WORK%/HelloWorld/service -verbose -port %APP HTTP PORT% pause

Dieser Web / File-Server wird benötigt, um Proxy-Objekte zu verschieben, sofern Sie über den Lookup-Service verlangt werden:

Falls das Beispiel erfolgreich ausgeführt wurde, steht nach dem Client-Aufruf folgende Message im DOS-Fenster des obigen Skripts:

HelloWorldServiceProxy.class requested from 127.0.0.1:2544

![](_page_8_Picture_1.jpeg)

04\_StartService.bat

Der Service muss sich beim Lookup-Service anmelden. Unser Service besteht aus mehreren Klassen und inneren Klassen.

Falls alles gut abgelaufen ist, sollte im DOS Fenster des obigen Skripts etwa folgende Message stehen:

```
[HelloWorldService]main()
[HelloWorldService.main()]HelloWorldService()
[HelloWorldService]HelloWorldService()
[HelloWorldService]createProxy()
[HelloWorldServiceProxy]HelloWorldProxy()
[HelloWorldService.HelloWorldService()]setSecurityManager()
[HelloWorldService.HelloWorldService()]LookupDiscovery()
[HelloWorldService.HelloWorldService()]addListener()
[HelloWorldService.main()]Thread.start()
[HelloWorldService]run()
[HelloWorldService.run()]sleep() 31 Jan 2003 20:13:02 GMT
[HelloWorldService$Listener.discovered()]Es wurde ein neuer
Lookup Service entdeckt!
[HelloWorldService]registerWithLookup()
[HelloWorldService.registerWithLookup()]getServiceID()
                        ServiceID : 7154483b-4e3b-405a-990c-
f235acd8af82
[HelloWorldService.run()]sleep() 31 Jan 2003 20:13:12 GMT
```

![](_page_9_Picture_1.jpeg)

| 0echo off                                                      |
|----------------------------------------------------------------|
| Rem                                                            |
| Rem JINI Umgebungsvariablen setzen                             |
| Rem                                                            |
| call\SetEnvironment.bat                                        |
|                                                                |
| Rem                                                            |
| java -cp %CLASSPATH%;client;.;                                 |
| Djava.rmi.server.codebase=http://%APP HTTP HOST%:%APP HTTP POR |
| T% -Djava.security.policy=%SECURITY POLICY% HelloWorldClient   |
| —                                                              |

Der Client sucht den Dienst mithilfe des Lookup-Dienstes. Falls er Dateien / Classes benötigt, lädt er diese dynamisch über die Codebase, die wir mithilfe des zweiten Web / File-Servers realisieren.

Falls alles gut abgelaufen ist, sollte im DOS Fenster des obigen Skripts etwa folgende Message stehen:

```
[HelloWorldClient]main()
[HelloWorldClient.main()]HelloWorldClient()
[HellOWorldClient.HelloWorldClient()]ServiceTemplate()
[HellOWorldClient.HelloWorldClient()]setSecurityManager()
[HellOWorldClient.HelloWorldClient()]LookupDiscovery()
[HellOWorldClient.HelloWorldClient()]LookupDiscovery() :
net.jini.discovery.LookupDiscovery@a2005e46
[HellOWorldClient.HelloWorldClient()]LookupDiscovery.addDiscov
eryListener()
[HelloWorldClient.main()]Thread.start()
[HelloWorldClient]run()
[HelloWorldClient.run] sleep()
[HellOWorldClient$Listener]discovered()
[HellOWorldClient$Listener.discovered()]Es wurde 1 Service
gefunden
[HellOWorldClient$Listener.discovered()]Service :
com.sun.jini.reggie.RegistrarProxy@cf2bc390
[HellOWorldClient]lookForService()
                        =>Es wurde ein passender Service
gefunden.
[HelloWorldServiceProxy.HelloWorldProxy()]getMessage()
                        =>Und hier seine Message an die Welt:
Hello, world!
```

Das war's für's erste!

Und nicht vergessen: falls irgend etwas nicht geklappt hat – ein email würde mich freuen. Ich werde damit nur klüger!!

Ich habe das Ganze getestet. Bei einer Neuinstallation habe ich lediglich im Skript SetEnvironment.Bat das Jini-Root angepasst (set JINI\_WORK=c:\temp\JiniWork). Und schon lief alles wie am Schnürchen! Aber eben: Sie finden mehr Fehler als ich, da mein PC vorbelastet ist.

| JINI - DER START |            | 1 |
|------------------|------------|---|
| 1.1. Kursübersi  | СНТ        | 1 |
| 1.2. EINLEITUNG  |            | 2 |
| 1.3. VERZEICHNI  | SSTRUKTUR  | 2 |
| 1.3.1. JiniWor   | rk         | 2 |
| 1.3.1.1. jin     | i1 2 1 001 | 7 |
| 1.3.1.2. He      | elloWorld  | 7 |